## BUUCTF逆向题刷题记录(一)

## 原创

又菜又爱倒腾 ● 于 2021-11-02 20:55:06 发布 ● 105 ☆ 收藏 1
 分类专栏: ctf\_writeup 文章标签: 网络安全
 版权声明:本文为博主原创文章,遵循 <u>CC 4.0 BY-SA</u>版权协议,转载请附上原文出处链接和本声明。
 本文链接: <u>https://blog.csdn.net/q943111495/article/details/121108941</u>
 版权

# С

ctf\_writeup 专栏收录该内容

2 篇文章 0 订阅
 订阅专栏
 #BUUCTF逆向题刷题记录(一)#

#### -, reverse1

下载reverse\_2文件, 拿到后丢进exeinfo PE, 为64位

用IDA x64打开

shift+F12 查看所有字符串, 搜索flag

| ļ | LEIDA View-A 🖂  | u Pseudocode-A |      | 🗈 Strings 🖬 🕑 Hex View-I 🖾 🖪 Structures 🖾 📖 Enums |
|---|-----------------|----------------|------|---------------------------------------------------|
|   | Address         | Length         | Туре | String                                            |
|   | 😼 .rdata:000000 | 000000C        | С    | wrong <mark>flag</mark> \n                        |
|   | 😨 .rdata:000000 | 00000019       | С    | this is the right flag!\n                         |
|   | 😼 .rdata:000000 | 00000010       | С    | input the <mark>flag</mark> :                     |

#### 双击进去

| 40019C86  |                 | db   | 0             |          |    |                       |       |             |         |
|-----------|-----------------|------|---------------|----------|----|-----------------------|-------|-------------|---------|
| 40019C87  |                 | db   | 0             |          |    |                       |       |             |         |
| .40019C88 |                 | dq ( | offset asc_14 | 40019C40 | ;  | "H"                   |       |             |         |
| 40019C90  | aThisIsTheRight | db   | 'this is the  | right fl | ag | ;!' <mark>,</mark> 0/ | Ah,0  |             |         |
| 40019C90  |                 |      |               |          | ;  | DATA                  | XREF: | sub_1400118 | 3C0:100 |
| .40019CA9 |                 | ali  | <b>gn</b> 10h |          |    |                       |       |             |         |
| .40019CB0 | aInput          | db   | 'input',0     |          | ;  | DATA                  | XREF: | .rdata:0000 | 00014   |
| 10010000  |                 | 1.1  | 2.21          |          |    |                       |       |             |         |

x查看交叉引用,跳到该处,F5查看伪代码

```
/
    int j; // [rsp+24n] [rop+4n]
8
    char Str1[224]; // [rsp+48h] [rbp+28h] BYREF
9
    __int64 v7; // [rsp+128h] [rbp+108h]
10
11
    v0 = v4;
    for (i = 82i64; i; --i)
12
13
    Ł
      *( DWORD *)v0 = -858993460;
14
15
      ∨Ø += 4;
16
    }
17
    for (j = 0; ; ++j)
18
    ł
19
      v7 = j;
20
      if ( j > j_strlen(Str2) )
21
        break;
22
      if ( Str2[j] == 111 )
23
        Str2[j] = 48;
24
    }
25
    sub_1400111D1("input the flag:");
    sub_14001128F("%20s", Str1);
26
27
    v2 = j_strlen(Str2);
28 if ( !strncmp(Str1, Str2, v2) )
      sub_1400111D1("this is the right flag!\n");
29
30
    else
31
      sub_1400111D1("wrong flag\n");
32
    sub_14001113B(v4, &unk_140019D00);
33
   return 0i64;
34 }
                                                                  CSDN @又菜又爱倒腾
```

发现存在字符串替换,r将ASCII码转换为字符。分析伪代码发现str2即为flag,但字符串str2中的'o'被替换为了'0'

#### 双击跳到Str2处,将字符串替换后得到flag

```
d ;org 140010000n
0; char Str2[]
0 Str2 db '{hello_world}',0 ; DATA XREF: sub_1
0 ; sub_1400118C0+67
E align 10h
0 : uintptr t security cookie
```

#### $\equiv$ reverse2

下载reverse\_2文件,拿到后丢进exeinfo PE,为64位

用IDA x64打开

```
int __cdecl main(int argc, const char **argv, const char **envp)
ſ
  int stat_loc; // [rsp+4h] [rbp-3Ch] BYREF
  int i; // [rsp+8h] [rbp-38h]
   _pid_t pid; // [rsp+Ch] [rbp-34h]
  char s2[24]; // [rsp+10h] [rbp-30h] BYREF
  unsigned __int64 v8; // [rsp+28h] [rbp-18h]
  v8 = __readfsqword(0x28u);
  pid = fork();
  if ( pid )
  {
    waitpid(pid, &stat_loc, 0);
  }
  else
  ł
    for ( i = 0; i <= strlen(&flag); ++i )</pre>
    ł
      if ( *(&flag + i) == 105 || *(&flag + i) == 114 )
        *(&flag + i) = 49;
    }
  }
  printf("input the flag:");
   _isoc99_scanf("%20s", s2);
  if ( !strcmp(&flag, s2) )
    return puts("this is the right flag!");
  else
    return puts("wrong flag!");
                                                                               CSDN @又菜又爱倒腾
}
```

发现有一处字符串比较,双击flag点进去查看

发现flag,记下来,这还不是最后的flag,返回刚刚的伪代码,发现存在字符替换,r将ASCII码转换为字符

```
for ( i = 0; i <= strlen(&flag); ++i )
{
    if ( *(&flag + i) == 'i' || *(&flag + i) == 'r' )
        *(&flag + i) = '1';
    }
}
</pre>
```

将i和r用1替换,得到flag

三、内涵的软件

下载后用IDA X86打开,找到main函数,F5查看伪代码

```
int cdecl main 0(int argc, const char **argv, const char **envp)
ł
  char v4[4]; // [esp+4Ch] [ebp-Ch] BYREF
 const char *v5; // [esp+50h] [ebp-8h]
 int v6; // [esp+54h] [ebp-4h]
 v6 = 5;
 v5 = "DBAPP{49d3c93df25caad81232130f3d2ebfad}";
 while (\vee 6 \geq 0)
  ſ
    printf(&byte 4250EC, v6);
    sub_40100A();
    --v6;
  }
  printf(asc_425088);
  v4[0] = 1;
  scanf("%c", v4);
  if (\sqrt{40}] == 89)
  ſ
    printf(aOd);
    return sub_40100A();
  }
  else
  £
    if (\sqrt{4}[0] == 78)
      printf(&byte_425034);
    else
      printf(&byte_42501C);
    return sub_40100A();
  }
                                                                    CSDN @又菜又爱倒腾
```

找到一串可疑字符,尝试包上flag提交,成功

#### 四、新年快乐

下载后丢进exeinfo PE,发现有UPX加壳

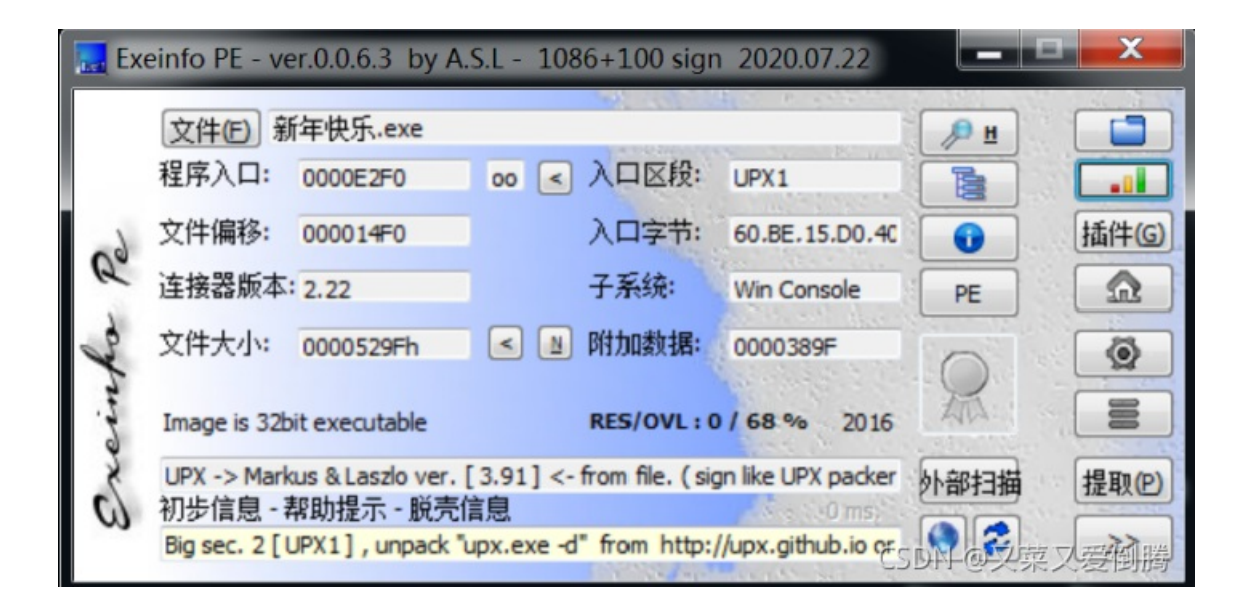

♣新年快乐.exe - PID: 14716 - 模块: 新年快乐.exe - 线程: 主线程 12628 - x32dbg

| 文件(F)   | 视图(V)                                    | 调试(D)                          | 跟踪(N)          | 插件(P)  | 收藏夹(]      | ) 选项(0)                     | , 帮助            | (H) Oct 31        | 2021 (Tit | anEngine     | e)             |              |                   |               |
|---------|------------------------------------------|--------------------------------|----------------|--------|------------|-----------------------------|-----------------|-------------------|-----------|--------------|----------------|--------------|-------------------|---------------|
| 🖻 💆 I   | • •                                      | 🕈 🔊                            | ۰ 🍨            | † ⇒&   | S 🖉        | 3 🗶 🥒                       | fx #            | A2 📕              | . 🔍       |              |                |              |                   |               |
| 🕮 CPU   | 📄 日志                                     | 📋 笔ü                           | • 5            | 断点     | ■ 内存布局     | 🗐 调月                        | <b></b> 甫堆栈     | <sub>1</sub> SEH链 | 🗾 脚本      | •            | 符号             | <> 源代码       | ₽ 引用              | _ <b>₩</b> ¶Þ |
| EIP ECX | EDX 0040E                                | 2F0 6                          | 50<br>3e 15d04 | 4000   | pus<br>mov | <mark>had</mark><br>esi.新年校 | 夬乐 <b>.40</b> ⊓ | 015               | ^         |              |                | 隐藏F          | PU                |               |
|         | • 0040E                                  | 2F6 8                          | BDBE EB        | 3FFFFF | lea        | edi,dwor                    | d ptr           | ds:[esi-CO        | 15]       | EAX          | 0060F          | FCC          |                   | -             |
|         | • 0040E                                  | 2FD 8                          | 33CD FF        |        | or         | ebp,FFFFF                   | FFF             |                   |           | EBX          | 002CA          | 1000<br>2E0  | 新在伸手 Entr         | WPoint        |
|         | • 0040E                                  | 300 <b>× E</b><br>302 <b>S</b> | -B TO          |        | nop        | 新年快乐.4                      | 10E3T5          |                   |           | EDX          | 0040E          | 2F0 <        | 新年快乐.Entr         | yPoint>       |
|         | <ul> <li>0040E</li> <li>0040E</li> </ul> | 303 9<br>304 9                 | 90<br>90       |        | nop        |                             |                 |                   |           | EBP<br>ESP   | 0060F<br>0060F | F80<br>F74   |                   |               |
|         | • 0040E                                  | 305                            | 90             |        | nop        |                             |                 |                   |           | ESI          | 0040E          | 2F0 <        | 新年快乐.Entr         | yPoint>       |
|         | • 0040E                                  | 307                            | 90             |        | nop        |                             |                 |                   |           | EDI          | 00406          | 2FU <3       | 新年快乐 <b>.Entr</b> | ypoints       |
|         | →● 0040E<br>● 0040E                      | 308 <b>8</b><br>30A 4          | 3A06<br>16     |        | inc        | al,byte<br>esi              | ptr ds          | :[es1]            |           | EIP          | 0040E          | 2F0 <        | 新年快乐.Entr         | yPoint>       |
|         | <ul> <li>0040E</li> <li>0040E</li> </ul> | 30B 8                          | 3807<br>17     |        | mov        | byte ptr                    | ds : [e         | di],al            |           | EFLAG        | s 00           | 0000244      |                   |               |
|         | • 0040E                                  | 30E 0                          | D1DB           |        | add        | ebx,ebx                     | 10-210          |                   |           | ZF 1<br>OF 0 | PF 1<br>SE 0   | AF 0<br>DF 0 |                   |               |
|         | → 0040E                                  |                                | BB1E           |        | mov        | 新午快乐,4<br>ebx,dwor          | d ptr           | ds:[esi]          |           | CF 0         | TF 0           | IF 1         | CSDN @又           | 菜又爱倒腾         |

F7步进一次发现只有ESP寄存器发生变化,可根据ESP定律。

|             |          |             |                 |                    | -            |             |          |                    |           |
|-------------|----------|-------------|-----------------|--------------------|--------------|-------------|----------|--------------------|-----------|
| CPU         | 🍃 日志     | 📔 笔记 🛛 🔍 断点 | 📟 内存布局 🛛 🗐 调    | 用堆栈 🔤 SEH链         | 💿 脚本         | 🔮 符号        | <> 源代码   | ₽ 引用               | - 🐋 I 🕨   |
| ECX EDX ESI | 0040E2F0 | 60          | pushad          |                    | ^            |             | 隐藏F      | PU                 |           |
|             | 0040E2F1 | BE 15D04000 | mov esi,新年      | 快乐.40D015          |              |             | 100/94   |                    |           |
|             | 0040E2F6 | 57          | - Tea eur, uwor | ru per us.[esi-coi | 12]          | EAX 0060    | )FFCC    |                    | ^         |
|             | 0040E2FD | 83CD FF     | or ebp. FFFF    | FFF                |              | EBX 0020    | CA000    |                    |           |
| •           | 0040E300 | ✓ EB 10     | jmp 新年快乐.       | 40E312             |              | ECX 0040    | DE2F0 <  | 新年快乐.Entr          | yPoint>   |
| •           | 0040E302 | 90          | nop             |                    |              | EDX 0040    | DE2F0 <  | 新年快乐.Entr          | yPoint>   |
| •           | 0040E303 | 90          | nop             |                    |              | EBP 0060    | DFF80    | с.                 |           |
| •           | 0040E304 | 90          | nop             |                    |              | ESP 0060    |          | 可似"<br>站在地点 ■===== |           |
|             | 0040E305 | 90          | nop             |                    |              | ESI 0040    | JE2FU <  | 新午伏尔 Entr          | ypoint>   |
|             | 0040E307 | 90          | nop             |                    |              | ED1 0040    |          | 新平伏尔 Entr          | ypoints   |
| →●          | 0040E308 | 8A06        | mov al,byte     | ptr ds:[esi]       |              | ETP 0040    | )F2E1 ¥  | 在中午 00405          | 2=1       |
| •           | 0040E30A | 46          | inc esi         |                    |              |             |          | -+ K.M. 0040E      | 211       |
| •           | 0040E30B | 8807        | mov byte ptr    | ˈds:[edi],al       |              | FELAGS      | 00000246 |                    |           |
| •           | 0040E30D | 4/          | inc edi         |                    |              | ZF 1 PF     | 1 AF 0   |                    |           |
| •           | 0040E30E |             | add ebx,ebx     | 40-210             |              | OF 0 SF     | 0 DF 0   |                    |           |
|             | 0040F312 | 8B1F        | mov ebx dwo     | rd ntr ds·[esi]    |              | CF 0 TF     | 0 IF 1   |                    |           |
|             | 0040E314 | 83EE FC     | sub esi, FFF    | FFFFC              |              |             |          |                    |           |
| •           | 0040E317 | 11DB        | adc ebx,ebx     |                    |              | LastError   | 00000000 | (ERROR_SUCCE       | ESS) 🗡    |
| ·           | 0040E319 | ∧ 72 ED     | jb 新年快乐 4       | 0E308              |              | <           |          |                    | >         |
| ٠           | 0040E31B | B8 01000000 | mov eax,1       |                    |              | #421 (-+ 11 | 11)      | ESDNE              | アセムカ東山の開幕 |
| •           | 0040E320 | OTDR        | add ebx,ebx     |                    | $\checkmark$ | あい (stdca.  | [])      | • 19-01-41         | 一种领型局     |

选择ESP寄存器,右键在内存窗口中转到

 $\Box$   $\times$ 

\_\_\_\_

応服にてい EAX 0060FFCC EBX 002CA000 0040E2F0 ECX <新年快乐.EntryPoint> 0040E2F0 EDX <新年快乐.EntryPoint> 0060FF80 EBP 0060FF54 "疴@" ESP ESI 0 修改 Enter 0 EDI 在内存窗口中转到 ι. 0 EIP 在内存窗口中转到(D) . ٠ EFLAGS 32 在反汇编中转到 Ρ ZF 1 在内存布局中转到 S OF 0 CF 0 Т 在栈中转到 CSDN @又菜又爱倒腾 ......

在内存窗口中选择地址,右键设置硬件访问断点-4字节

| 文化(F)          | -            |                                                                                                    |               |               | 送证 $(0)$ 帮助(U) $0 \to 21,2021$ (TitonEngina)                                                                                                    |
|----------------|--------------|----------------------------------------------------------------------------------------------------|---------------|---------------|----------------------------------------------------------------------------------------------------|
| <u>х</u> іт(г) | 01<br>10     | 二进制编辑(I)                                                                                                    |               |               |                                                                                                    |
| 🖻 🕑 I          | 0            | 复制(C)                                                                                                    |               | •             | 🧼 🚀 fx #   A2 🌉   🧱 💆                                                                                                    |
| 🕮 CPU          | (22)<br>(22) | 在反汇编中转到                                                                                                    |               |               | 🗐 调用堆栈 🔤 SEH链 🗊 脚本 🔮 符号 🔇 源代码 🍃                                                                                                    |
| ECX EDX        |              | 在反汇编中转到指定DWORD(F)                                                                                                    |               |               | Id                                                                                                    |
| EIP            |              | 在当前内存窗口中转到指定DWORD(F)                                                                                                    |               |               | edi.dword ptr_ds:[esi-C015]                                                                                                    |
|                |              | 在内存窗口中转到指定DWORD                                                                                                    |               | ×             | edi EAX 0060FFCC<br>EBX 002CA000                                                                                                    |
|                | P            | 在栈中转到                                                                                                    |               |               | pp,FFFFFFFF<br>新年快乐.40E312 ECX 0040E2F0 <新年代                                                                                                    |
|                |              | 在内存布局中转到                                                                                                    |               |               | EDX 0040E2F0 <新年他<br>EBP 0060FF80                                                                                                    |
|                | R            | 给当前地址写标签                                                                                                    | :             |               | ESP 0060FF54 "疴@"                                                                                                    |
|                | 66           | 监视 DWORD(W)                                                                                                    |               |               | <u>ESI</u> 0040E2F0 <新年代<br>EDI 0040E2F0 <新年代                                                                                                    |
|                | 1            | 修改(M)                                                                                                    | Spac          | e             | al byte ptr ds:[esi]                                                                                                    |
|                | •            | 新占(B)                                                                                                    | - P - C       | -<br>- F      |                                                                                                    |
|                | R            | 搜索匹配特征(F)                                                                                                    | Ctr1          | +B            | ■ 硬件, 切问(A) ■ 子节(B) GS 00000246                                                                                                    |
|                | <u>AA</u>    | 地索引田(P)                                                                                                    | Ctrl          | +P            | W(H, 与八(W) F Q 2字节(W)     SF 0 DF 0     SF 0 DF 0     SF 0     SF 0 |
|                |              |                                                                                                    | 0111          | ' K           | • 使件,执行(E) • 4字节(D) TF 0 IF 1                                                                                                    |
|                |              | 与农区式间少(3)                                                                                                    |               |               | ● 人名法格 A Description A Description ● LastError 00000000 (ERR                                                                                                    |
| i              | *            | ⑦ 阳 内 仔<br>甘 不 ( ( )                                                                                                    |               |               | ● 内存,读取                                                                                                    |
|                | <b>E</b>     | 转到(G)                                                                                                    |               |               | ● 内存,写入 → 默认 (stdcall) →                                                                                                    |
| Ţ              |              | 十六进制(H)                                                                                                    |               | •             | ● 内存,执行 → > 1: [esp+4] 0040E2F0 <新年代                                                                                                    |
| esi=<新年        | Az           | 文本(T)                                                                                                    |               | - F -         | 3: [esp+C] 0060FF74                                                                                                    |
| 新年快乐.          | 42           | 整数(I)                                                                                                    |               | ÷             | 4: [esp+10] 002CA000<br>5: [esp+14] 0040E2F0 <新年                                                                                                    |
| UPX1:004       | Δ            | 浮点数(F)                                                                                                    |               | ÷             |                                                                                                    |
| 🛄 内存           |              | 地址(A)                                                                                                    |               |               | 内存 5 60 监视 1 [1] 1060FF54 0040E2F0 新年快乐.EntryPo                                                                                                    |
| 地址             |              | 反汇编(D)                                                                                                    |               |               | ASCII 0060FF5C 0060FF80                                                                                                    |
| 0060FF54       |              |                                                                                                    |               |               | - 60 00 8â@. 8â@ÿ. tÿ 0060FF64 002CA000                                                                                                    |
| 0060FF64       | 29           | FA         3E         76         00         A0         2C         00         FO         E2         40         00         FO         E2         40           FA         3E         76         00         A0         2C         00         10         FA         3E | 76            | DC FI         | F 60 00 ) ú>v. ,ú>vUÿ 0060FF68 0040E2F0 新年快乐.EntryPo                                                                                                    |
| 0060FF84       | 9E           | 7A 9F 77 00 A0 2C 00 CB AC 03                                                                                                    | 3 <u>99</u> 0 | $\frac{0}{0}$ | 0 00 00 .z.w.,.Ĕ¬ 0000FFCC U04062FCC FSDN @又菜又愛倒腾                                                                                                    |

再次F9运行程序后,程序停下来的位置上面即popad-壳代码结束位置。在下面大跳转jmp处F2下断点。继续F9运行程序,直到 jmp断点处,F7单步步进,找到OEP

|   | • 0040E482  | 53            | push ebx                      |              |
|---|-------------|---------------|-------------------------------|--------------|
|   | 0040E483    | FFD1          | call ecx                      |              |
|   | 0040E485    | 61            | popad                         | EAX (        |
|   | ♦ 0040E486  | 8D4424 80     | lea eax.dword ptr ss:[esp-80] | EAX (        |
|   | →● 0040E48A | 6A 00         | push 0                        | EBX (        |
|   | 0040E48C    | 39C4          | cmp esp eax                   | ECX (        |
| i | -• 0040E48E | ∧ 75 FA       | ine 新年快乐,40F48A               | EDX (        |
|   | 0040E490    | 83EC 80       | sub esp, FFFFF80              | EBP (        |
|   | • 0040E493  | ▲ E9 E82DFFFF | jmp 新年快乐.401280               | ESP (        |
|   | -• 0040E498 | ✓ EB 00       | jmp 新年快乐.40E49A               | ESI (        |
|   | →● 0040E49A | 56            | push esi                      | EDI (        |
|   | 0040E49B    | BE 04704000   | mov esi,新年快乐.407004           | CSDN @又葉又爱倒腾 |
|   | ■ 0040F440  | FC            | h[]                           |              |

.

| CPU | 🔰 日志                                                             | 🗊 笔记 🔹 断点                  | 🛲 内存布局         | 间 调用堆栈                       | 🖷 SEH链                            | 🗾 脚本                | 1                   | 符号                |
|-----|------------------------------------------------------------------|----------------------------|----------------|------------------------------|-----------------------------------|---------------------|---------------------|-------------------|
| EIP | → 00401280<br>00401283                                           | 83EC 1C<br>C70424 010000   | 00 mov         | esp,1C<br>dword ptr ss:      | esp. 1                            | ^                   |                     |                   |
|     | <ul> <li>0040128A</li> <li>00401290</li> </ul>                   | FF15 04614000              | cal            | l dword ptr ds<br>新年快乐 40100 | :[ <mark>&lt;&amp;set_app</mark>  | _type>              | EAX                 | 0060              |
|     | <ul> <li>00401295</li> <li>00401299</li> </ul>                   | 8D7426 00<br>8D8C27 000000 | 1ea            | esi, dword ptr               | ds:[esi]                          |                     | EBX<br>ECX          | 0030.<br>0040     |
|     | <ul> <li>00401240</li> <li>00401243</li> </ul>                   | 83EC 1C                    | sub            | esp,1C                       | esn 2                             |                     | EDX<br>EBP          | 0040              |
|     | <ul> <li>004012A3</li> <li>004012AA</li> <li>004012B0</li> </ul> | FF15 04614000              |                | dword ptr ds<br>dword ptr ds | :[<&set_app                       | _type>              | ESP                 | 0060              |
|     | <ul> <li>004012B5</li> <li>004012B9</li> </ul>                   | 8D7426 00<br>8DBC27 000000 | lea            | esi,dword ptr                | ds:[esi]                          |                     | EDI                 | 0040              |
|     | • 004012c0<br>• 004012c5                                         | A1 1C614000                | mov            | eax, dword ptr               | ds:[<&atexit                      | <mark>&gt;</mark> ] | EIP                 | 0040              |
|     | • 004012C7                                                       | 89F6<br>8DBC27_000000      | mov<br>100 lea | esi,esi<br>edi dword ptr     | ds·[edi]                          |                     | EFLAG               | is <mark>0</mark> |
|     | • 004012D0                                                       | A1 10614000                | mov            | eax, dword ptr               | ds:[ <mark>&lt;&amp;_onexi</mark> | t>]                 | <u>ZF</u> 0<br>OF 0 | PF 1<br>SF 0      |
|     | • 004012D7                                                       | 90                         | nop            | Cux                          |                                   |                     | <u>CF</u> 1         | TF 0              |
|     | • 004012D0<br>• 004012D9                                         | 90                         | nop            |                              |                                   |                     | LastE               | rror              |
|     | • 004012DA<br>• 004012DB                                         | 90                         | nop            |                              |                                   |                     | <<br>野礼 (           | stdeal            |
|     | • • • • • • • • • • • • • • • • • • • •                          |                            | nop            |                              |                                   | ,CSDN               | QZZZ                |                   |

直接利用x64 DBG自带的Scylla将程序dump下来,核对原始地址填写正确。

| Scylla x86 v0.9.8<br>File Imports Trace                                                                                                  | Misc Help                                                                                                    |                                                  | - 🗆 ×             |
|----------------------------------------------------------------------------------------------------|----------------------------------------------------------------------------------------------------|--------------------------------------------------|-------------------|
|                                                                                                    | Α                                                                                                    | ttach to an active process                       |                   |
| 18408 - 新年快乐.exe                                                                                                    | e - C:\Users\xmn\Desktop                                                                                                   | \新年快乐.exe                                        | ✓ Pick DLL        |
|                                                                                                    |                                                                                                    |                                                  |                   |
|                                                                                                    |                                                                                                    | Imports                                          |                   |
| Show Invalid                                                                                                    | Show Suspect                                                                                                    |                                                  | Clear             |
|                                                                                                    | IAT Info                                                                                                    | Actions                                          | Dump              |
| OEP 00401280                                                                                                    | IAT Auto                                                                                                    | osearch Autotrace                                | Dump PE Rebuild   |
| Size                                                                                                    | Get In                                                                                                    | nports                                           | Fix Dump          |
|                                                                                                    |                                                                                                    | Log                                              |                   |
| Module parsing: C:\\<br>Module parsing: C:\\<br>Module parsing: C:\\<br>Module parsing: C:\\<br>Loading modules do<br>Imagebase: 0040000 | Windows\SysWOW64\kern<br>Windows\SysWOW64\Kern<br>Windows\SysWOW64\app<br>Windows\SysWOW64\ms\<br>ne.<br>00 Size: 00010000 | nel32.dll<br>nelBase.dll<br>help.dll<br>/crt.dll |                   |
| Imports: 0                                                                                                    | <ul><li>Invalid: 0</li></ul>                                                                                               | Imagebase: 00400000                              | 新年快乐.exeN @又菜又爱倒腾 |

- 1. IAT扫描
- 2. 获取导入表
- 3. 修复Dump文件

## Scylla x86 v0.9.8

### File Imports Trace Misc Help

|         |                     |                   | Attach to an | active process |          |            |
|---------|---------------------|-------------------|--------------|----------------|----------|------------|
| 18408   | 8 - 新年快乐.exe        | - C:\Users\xmn\De | esktop\新年快乐. | exe            | $\sim$   | Pick DLL   |
|         |                     |                   | Im           | ports          |          |            |
|         |                     |                   | 111          | iports         |          |            |
|         | kernel32.dll (12) h | -Thunk: 000060C4  |              |                |          |            |
| l ∎ ∧ L | msvert.dll (20) F1  | nunk: 000060F8    |              |                |          |            |
|         |                     |                   |              |                |          |            |
|         |                     |                   |              |                |          |            |
|         |                     |                   |              |                |          |            |
|         |                     |                   |              |                |          |            |
|         |                     |                   |              |                |          |            |
|         |                     |                   |              |                |          |            |
|         |                     |                   |              |                |          |            |
|         |                     |                   |              |                |          |            |
|         |                     |                   |              |                |          |            |
| Sh      | ow Invalid          | Show Suspect      | (            |                |          | Clear      |
|         |                     |                   | A            |                | 3        | )          |
|         |                     | IAT Info          |              | Actions        | Dura     | β          |
| OEP     | 00401280            | TA                | T Autosoarch | Autotrace      |          |            |
|         | 004060C4            |                   | T Autosearch |                | <br>Dump | PE Rebuild |
| VA      |                     |                   | Get Imports  |                | Fix Du   | mn         |
| Size    | 0000084             |                   |              |                | 11/2 04  | <b>P</b>   |
|         |                     |                   |              | 2)             |          |            |
|         |                     |                   | - (          |                | CSDN @   | マ立マ愛倒購     |

最终生成新年快乐dump.SCY.exe文件,再丢进exeinfo查看区段,脱壳成功

\_

| 。区段   | 查看:[新年(    | 央乐_dump_     | SCY.exe ] 4   | sections -  | alignment   | :: 1000h   | 2.000000                                |            | il phages      |             |
|-------|------------|--------------|---------------|-------------|-------------|------------|-----------------------------------------|------------|----------------|-------------|
| Nr    | Virtual    | Virtual s    | RAW D         | RAW size    | Flags       | Name       | First bytes (hex)                       | Fir        | st Ascii 20h b | sect. Stats |
| 01ep  | 00001000   | 00000000     | 00000400      | 00008200    | E0000080    | UPXO       | 53 83 EC 38 A1 8C                       | 30 40 00 S | 8 0@ tD\$0     |             |
| 02    | 00000000   | 00002000     | 00008600      | 00001600    | E0000040    | UPX1       | 60 00 00 00 C4 50                       | 00 00 01 ` | P Delete       |             |
| 03    | 0000F000   | 00001000     | 000000000     | 00000200    | C0000040    | UPX2       | 00 00 00 00 00 00                       | 00 00 00   | ` <            |             |
| 04 im | 00010000   | 00001000     | 0000CE00      | 00000400    | E0000060    | .SCY       | D1 00 01 00 E9 00                       | 01 00 00   |                |             |
|       |            |              |               |             |             |            |                                         |            |                |             |
|       |            |              |               |             |             |            |                                         |            |                |             |
|       |            |              |               |             |             |            |                                         |            |                |             |
|       |            |              |               |             |             |            |                                         |            |                |             |
|       |            |              |               |             |             |            |                                         |            |                |             |
|       |            |              |               |             |             |            |                                         |            |                |             |
| 附加数   | 据: No over | rlay data    |               |             |             |            |                                         |            |                |             |
| 文件末   | 尾: 00 00 0 | 0 00 00 00 0 | 0 00 00 00 00 | 00 00 00 00 | 00 00 00 00 | 00 00 00 0 | 0 00 00 00 00 00 00 00 00 00 00 00 00 0 | 00 00 00   |                |             |
|       | 区段属        | 性:           |               |             |             |            | 区段大小:                                   | 所有区段大      | 小:             |             |
|       |            |              |               |             |             |            | 1024 bytes                              | 52.5 KB    | 大              | 空白 统计       |
| 复制    |            |              | II []         | 山咲          | 미미与         |            |                                         |            | Pro            | eScan 🕌 关闭  |
| -> RA | W decimal  | size :       | 1024 bytes    | = 1.00      | kb = 0.00   | MB <- 0    | ode Section                             |            | CSDN @         | 又菜又爱倒腾      |

丢进IDA中能看到完整的函数结构,F5查看main函数伪代码

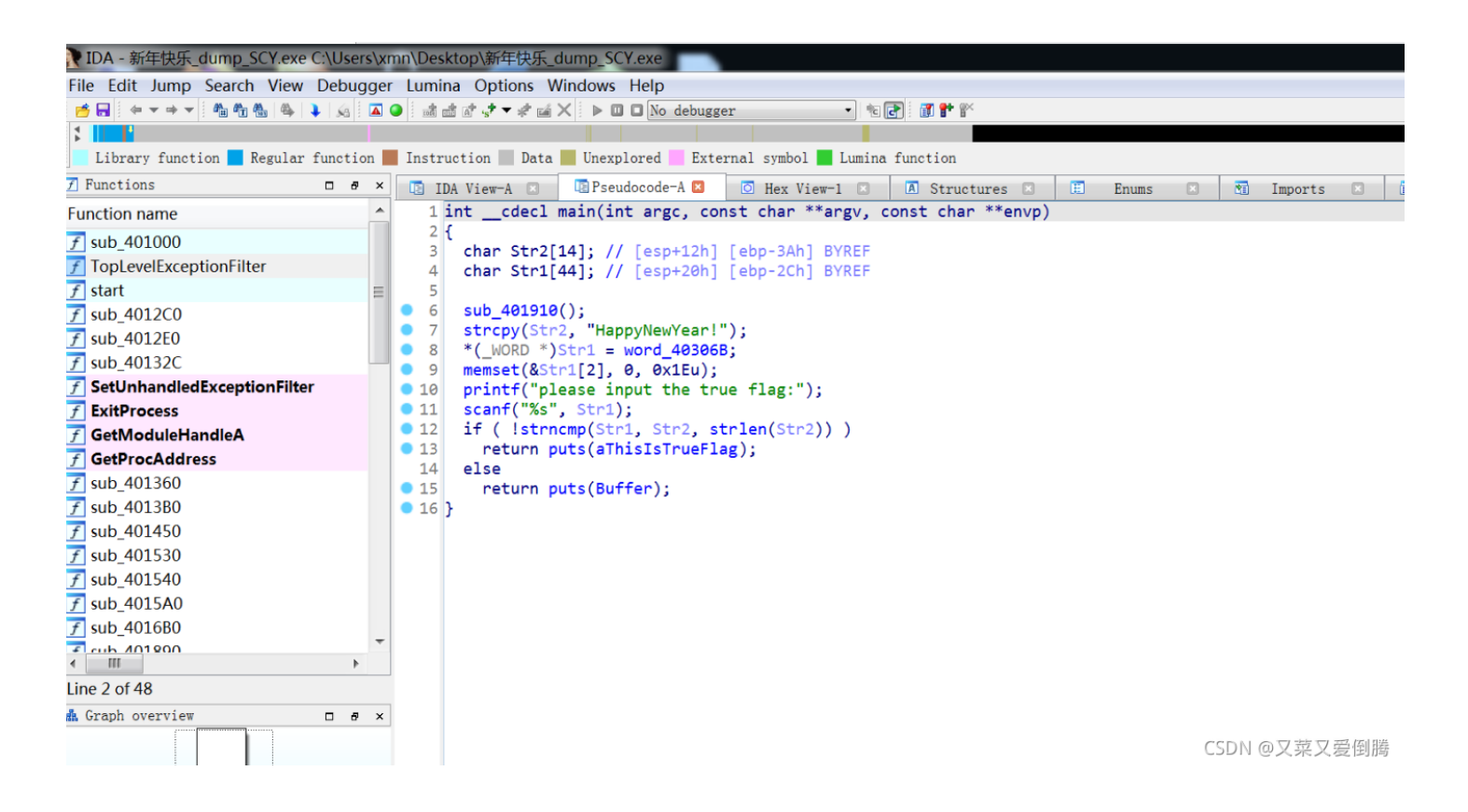

分析代码,在比较函数中输入的str1会与str2进行比较,str2的"HappyNewYear!"应该就是flag的值,提交成功。

#### 五、参考链接

使用x64dbg脱壳之开源壳upx

借助 x64dbg 的 UPX 手工脱壳

x64 DBG下载地址

六、标签

CTF逆向、X64DBG、手工脱壳